1 メンバーサイトを開き「ログイン」を選択

URL:https://meitetsu-smileplus.hacomono.jp/home ※未登録の方は、新規登録をお願いします。

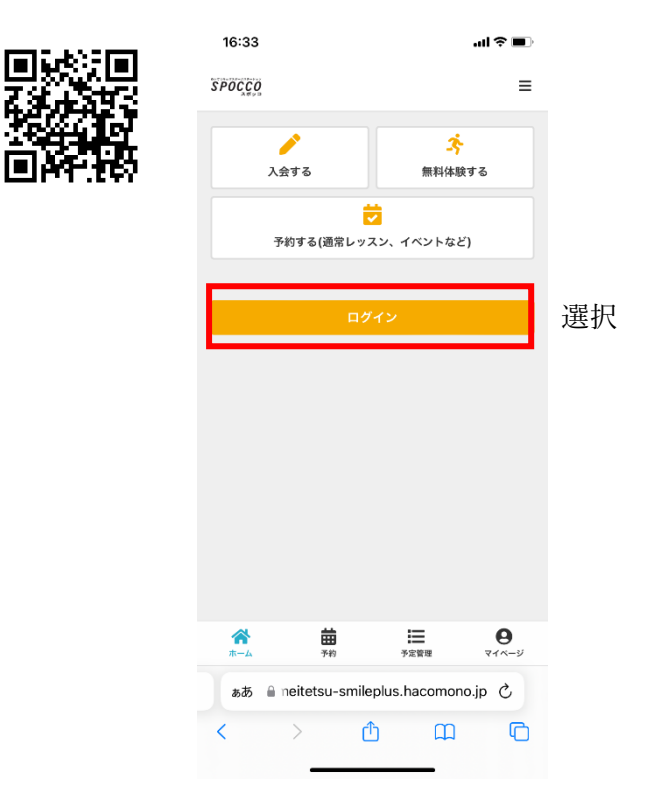

2 「予約する(通常レッスン、イベントなど)」を選択

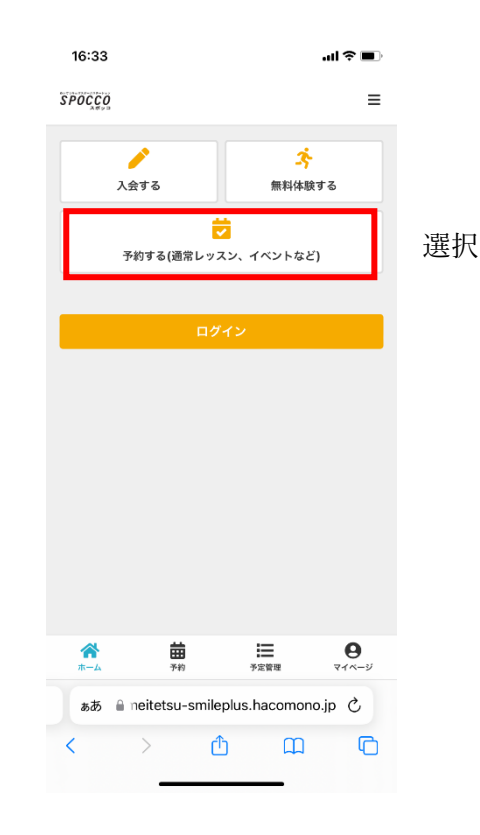

3 希望の日時・コースを選択

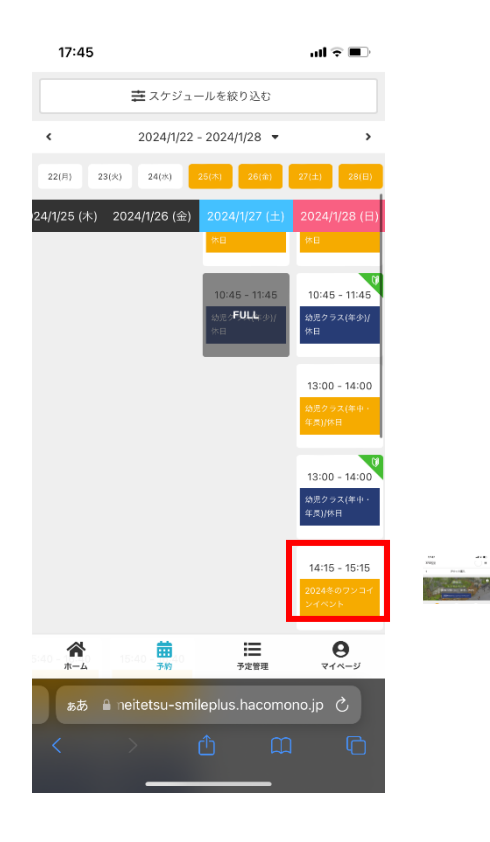

4「チケットを購入して予約する」を選択

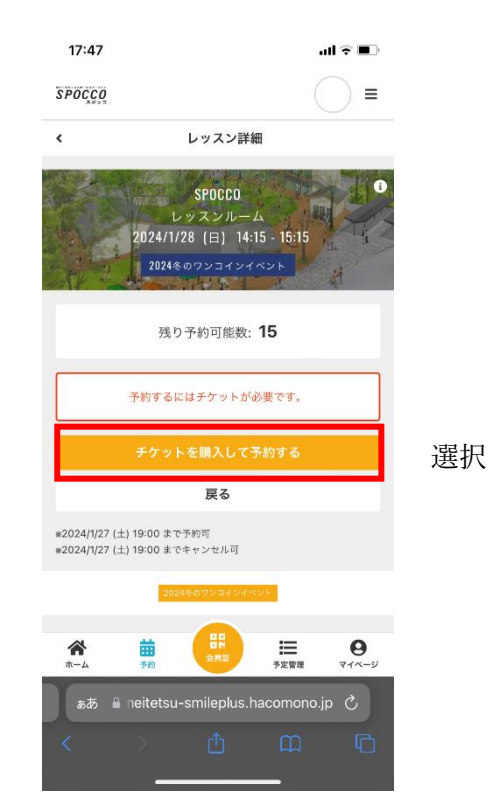

※チケット購入済みの場合は、そのまま、予約確認画面に 進みます。

## 5 購入内容を確認して「次へ」を選択

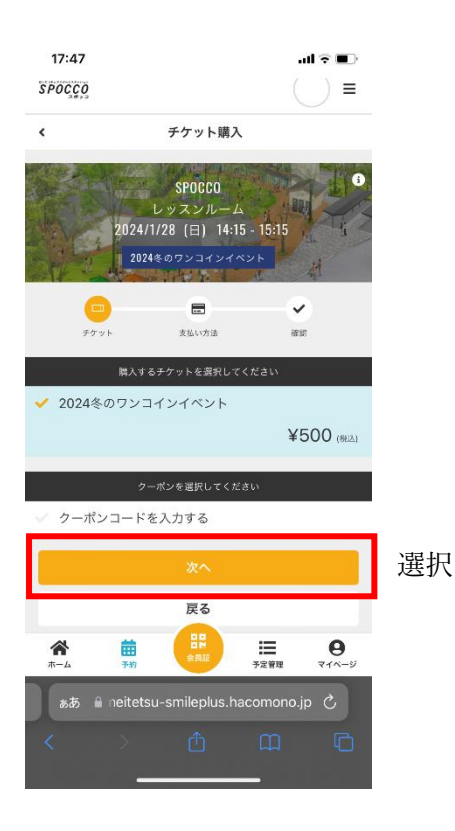

6 クレジットカードを確認し、「確認画面へ」を選択 ※カード情報が未登録の場合は、必要事項を入力する

| 17:47           |                |                 |          | al 🕆 🔳            |               |
|-----------------|----------------|-----------------|----------|-------------------|---------------|
|                 |                |                 | ~        |                   |               |
| 7791            |                | 231417132       | 14.2     | 5                 |               |
|                 | 支払方            | 法を選択してくた        | ið.v     |                   |               |
| 🖌 クレジッ          | トカード           | で支払う            |          |                   |               |
|                 |                |                 |          |                   |               |
|                 |                |                 |          |                   |               |
|                 | クレジット          | カードを登録して        | ください     |                   | l             |
| 対応ブランド          | _              |                 |          |                   |               |
| VISA 👥 🌆        | <u> </u>       | 50C VI          |          |                   |               |
| カード番号 🚜         |                |                 |          |                   |               |
| 1111 2222       | 3333 444       | 14              |          |                   |               |
| カード名義 🛵         |                |                 |          |                   |               |
| YOUR NAM        | 1E             |                 |          |                   |               |
| 有効期限 5.0        |                |                 |          |                   |               |
| 月/年             |                |                 |          |                   |               |
| セキュリティコー        | K 28           |                 |          |                   |               |
| CVC             | _              |                 |          |                   |               |
|                 |                | J               |          |                   |               |
|                 |                | 確認画面へ           |          |                   | 選択            |
|                 |                |                 |          |                   | ~~1/ <b>\</b> |
| <b>徐</b><br>ホーム | <b>前</b><br>予約 | 日間              | ● 予定管理   | <b>0</b><br>۲1ページ |               |
|                 | meitets        | u-smileplus.had | omono.jp |                   |               |

7 予約内容を確認し、「上記内容で予約する」を選択

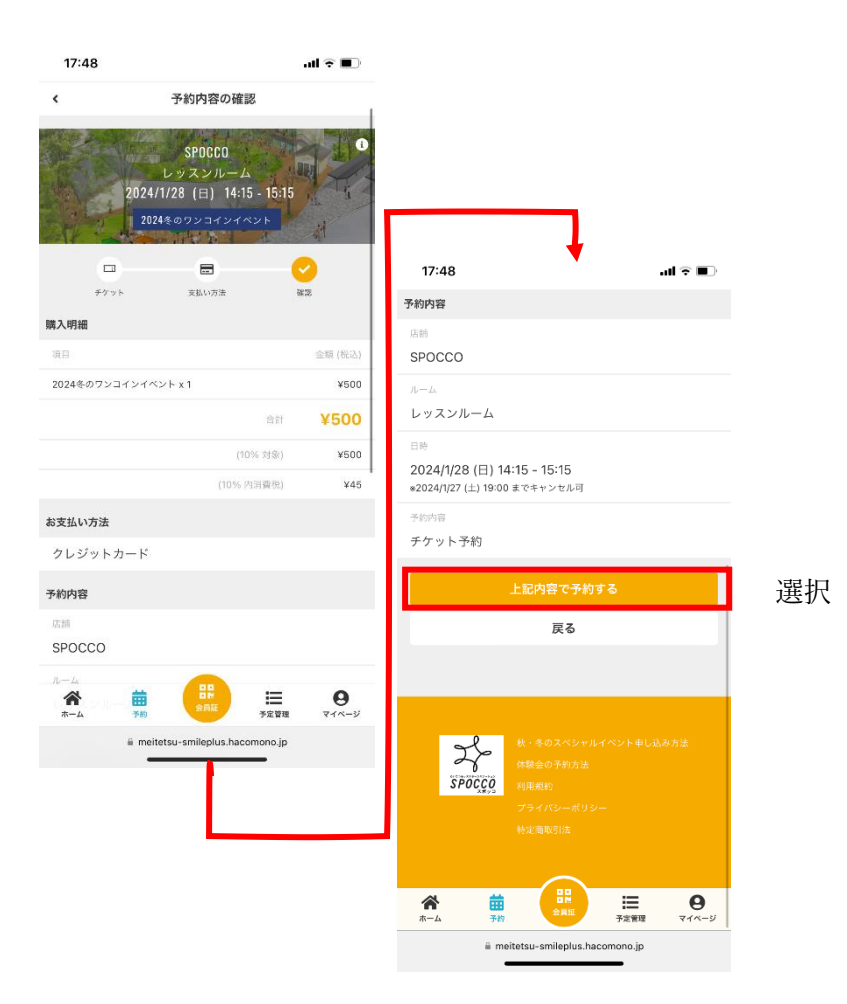